# Інструкція для організатора по процедурі "Пріоритетний викуп Арештованої Землі»

Крок 0: В верхньому правому куті натиснути кнопку «Увійти» та ввести свій логін та пароль (всі подальші кроки можливі лише авторизованими користувачами в ролі <u>Організатор</u>).

### Кроки відтворення:

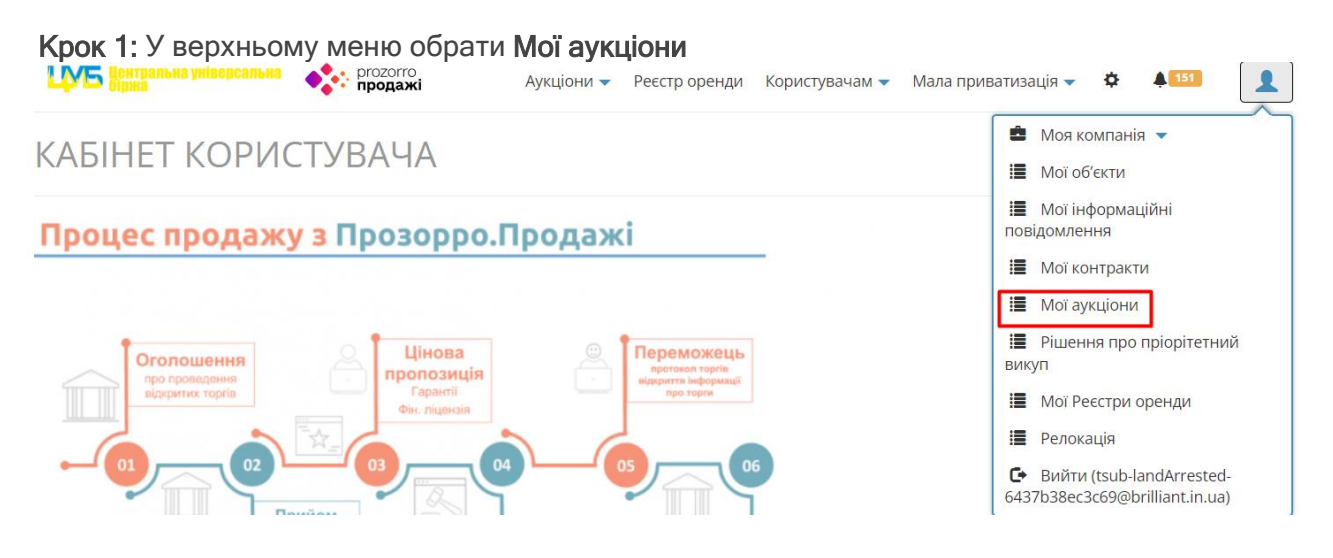

### Крок 2: Створення процедури

На сторінці Аукціонів необхідно натиснути СТВОРИТИ АУКЦІОН та вибрати процедуру Арештована земля викуп.

| ЦУБ Центральна універсальна<br>біржа | ргоzогго продажі | Аукціони 👻 Реєстр оренди    | Користувачам 👻 | Мала приватизація 👻 | ¢ 🖡 151     |       |
|--------------------------------------|------------------|-----------------------------|----------------|---------------------|-------------|-------|
| АУКЦІОНИ                             |                  | Створити аукц               | ціон           | ×                   |             |       |
|                                      | Оголошення аукц  | іону з: Арештована земля ви | kyn            | ~                   | Створити ау | кціон |
| Пошук даних                          |                  | Відмінити Створи            | ги             |                     |             |       |
| Лолаткові критерії пошуку            |                  |                             |                |                     |             |       |

Крок 3: Заповнити необхідні поля:

## ПАРАМЕТРИ АУКЦІОНУ

Вказується Порядковий номер, Стартова ціна та обертається Тип продажу

| Параметри аукціону         |                          |                      |
|----------------------------|--------------------------|----------------------|
| Тип процедури *            | Арештована земля викуп   |                      |
| Порядковий номер аукціону* | 1                        | ~                    |
| Стартова ціна *            | 10000                    | без урахування ПДВ 🗸 |
| Тип продажу*               | Продаж земельних ділянок | ×                    |

## ΙΗΦΟΡΜΑЦΙЯ ΠΡΟ ΑΡΕШΤИ

Обов'язково вказується Номер виконавчого провадження та обирається поле Арешт може бути знятий після продажу виконавцем

| формація про арешти                                    |                       |                     |             |   |              |
|--------------------------------------------------------|-----------------------|---------------------|-------------|---|--------------|
| Для публікації аукціону необхідно додати є             | ідомості про накладен | іі на лот виконавчі | провадження |   |              |
| Номер виконавчого провадження*                         |                       |                     |             |   |              |
| Дата виконавчого провадження                           |                       |                     |             |   |              |
| Орган що видав<br>Арешт може бути знятий після продажу |                       |                     |             |   |              |
| виконавцем*                                            | Не вибрано            |                     |             |   |              |
|                                                        |                       |                     |             | + | Додати арешт |

За необхідності є можливість додати інформацію про арешт натиснувши кнопку ДОДАТИ АРЕШТ

### ЗАГАЛЬНА ІНОРМАЦІЯ ПРО ПРОЦЕДУРУ Вказується загальна інформація. Обов'язкові поля Назва та Опис аукціону

Загальна інформація про процедуру

| Назва аукціону*     |  |
|---------------------|--|
| Опис аукціону*      |  |
|                     |  |
|                     |  |
|                     |  |
| Додаткові відомості |  |
| Номер лоту          |  |

### ΙΗΦΟΡΜΑЦΙЯ ΠΡΟ ЛΟΤ

Вказується інформація щодо опису, місцезнаходження лоту (активу) Інформація про лот

| Актив                                                                     |              |
|---------------------------------------------------------------------------|--------------|
| Опис об'єкта*                                                             |              |
|                                                                           |              |
|                                                                           |              |
|                                                                           |              |
| Додаткова класифікація*                                                   | + Додати     |
| Класифікатор об'єктів адміністративно-<br>територіального устрою України* |              |
| Місце розташування*                                                       | Не вказано 🗸 |
| Область*                                                                  | Не вибрано 🗸 |
| Населений пункт*                                                          |              |
| Адреса                                                                    |              |
| Поштовий індекс                                                           |              |
|                                                                           |              |

# ХАРАКТЕРИСТИКИ ЗЕМЕЛЬНОЇ ДІЛЯНКИ

#### Вказується інформація щодо характеристик земельної ділянки

| Характеристики земельної ділянки |          |  |
|----------------------------------|----------|--|
| Площа ділянки, га*               |          |  |
| Кадастровий номер*               |          |  |
| Тип власності                    | Державна |  |
| Наявність обтяжень               |          |  |
|                                  |          |  |
|                                  |          |  |
|                                  |          |  |
| Наявність співвласників          |          |  |
| Наявність інженерних мереж       |          |  |

# ВСІ ДОКУМЕНТИ АУКЦІОНУ ТА ПОВ'ЯЗАНІ ДОДАТКИ

Через кнопку ДОДАТИ ДОКУМЕНТ є можливість завантажити необхідні документи

| Всі документи аукціону та пов'язані додатки |                   |
|---------------------------------------------|-------------------|
|                                             |                   |
|                                             | + Додати документ |
|                                             |                   |

### БАНКІВСЬКІ РЕКВІЗИТИ

Вказуються необхідні реквізити банку

| Банківські рахунки                             |                                    |  |
|------------------------------------------------|------------------------------------|--|
| Для публікації аукціону необхідно додати гривн | невий рахунок з типом плата за лот |  |
| Тип банківського рахунку*                      | Не вибрано 🗸                       |  |
| Назва банку                                    |                                    |  |
| Опис                                           |                                    |  |
| Валюта*                                        | Не вибрано 🗸                       |  |
| Реквізити одержувача                           |                                    |  |
| Повна юридична назва організації*              | Тест Брилл - landArrested          |  |
| Код ЄДРПОУ або ІПН або паспорт*                | Не вибрано 🗸 12345678              |  |
| Рахунки                                        |                                    |  |
| Тип банківського ідентифікатора*               | Не вибрано 🗸                       |  |
| Ідентифікатор*                                 | UA123456789123456678912346678      |  |

## ΙΗΦΟΡΜΑЦΙЯ ΠΡΟ ΠΟΚΥΠЦЯ

Вказується інформацію щодо рішення про продаж майна, відповідного покупця лоту (активу) та його контактну особу

| Інформація про покупця                                                    |                   |  |
|---------------------------------------------------------------------------|-------------------|--|
| Назва рішення про продаж майна                                            |                   |  |
| Опис рішення про продаж майна                                             |                   |  |
| Інформація щодо підтвердження повноважень                                 |                   |  |
| Повна юридична назва організації*                                         |                   |  |
| Тип ідентифікації організації*                                            | сдрпоу 🗸          |  |
| Ідентифікатор організації <b>*</b>                                        |                   |  |
| Класифікатор об'єктів адміністративно-<br>територіального устрою України* |                   |  |
| Країна*                                                                   | Не вказано 🗸      |  |
| Область*                                                                  | Не вибрано 🗸      |  |
| Населений пункт*                                                          |                   |  |
| Адреса*                                                                   |                   |  |
| Поштовий індекс                                                           |                   |  |
|                                                                           |                   |  |
| Контактна особа                                                           |                   |  |
| ПБ*                                                                       | фівфівфі          |  |
| Адреса електронної пошти*                                                 | sada@sadasd.com   |  |
| Номер телефону*                                                           | +38(000)000-00-00 |  |

| Веб адреса |  |  |
|------------|--|--|

Номер Факсу

# КОНТАКТНА ОСОБА

Вказується інформацію про контактну особу продавця

| Контактна особа           |                         |
|---------------------------|-------------------------|
| Оберіть                   | Оберіть контактну особу |
| ПІБ*                      |                         |
| Адреса електронної пошти* |                         |
| Номер телефону*           |                         |

Крок 4: Опублікувати процедуру або зберегти до чернетки відповідними кнопками.

Зберегти до чернетки

Зберегти та перейти до публікації